### DIRETORIA DE RELAÇÕES INTERNACIONAIS

## **COMO GERAR TABELA** DE COEFICIENTE DE RENDIMENTOS

## 1º passo - acesse o SIG -

#### Página Principal

#### Apresentação ALUNOS DE GRADUAÇÃO Atividade Acadêmica Internaci SIG é o sistema integrado de gestão da UFLA. Avaliação Socioeconômica Bolsas Institucionais Este sistema compartilha informações entre diversos departamentos, setores e pró-reitorias. Central do Aluno Documentos Acadêmicos Aviso: Olá calouro(a), logo após a liberação de sua matrícula na UFLA, se for de seu interesse, você poderá solicitar acesso à Assistência Estudantil Editais de Bolsas Institucionais Entidades de Extensão Formatura Monitorias de Disciplinas Processos Seletivos Projetos Comunitários Projetos de Extensão Questionários a Responder Renovação de Matrícula ALUNOS DE GRADUAÇÃO Seleção de Bolsas Solicitações de Estágio Atividade Acadêmica Internacional PROEC/EVENTOS COORDENADOR Avaliação Socioeconômica Gerenciar Eventos SERVIÇOS Bolsas Institucionais Relatórios de Dados Abertos Central do Aluno Guias de Recolhimento da União (GRUs) Eventos da Instituição Documentos Acadêmicos Minhas Inscrições em Eventos Cartão Institucional Editais de Bolsas Institucionais Comprovar Autenticidade de Documentos Lista Telefônica Entidades de Extensão Resultados de Editais com Seleção por Sorteio Formatura Monitorias de Disciplinas Processos Seletivos Projetos Comunitários

UNIVERSIDADE FEDERAL DE LAVRAS

## 2º passo – clique em documentos acadêmicos

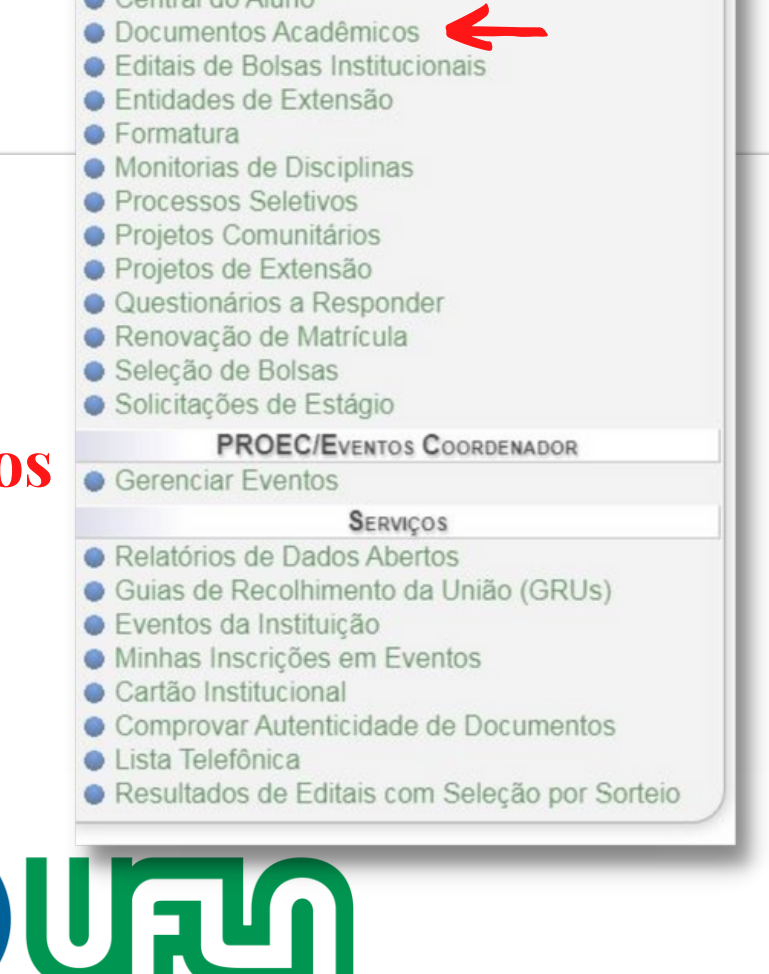

# COMO GERAR TABELA

## **DE COEFICIENTE DE RENDIMENTOS**

#### Página Principal » Documentos Acadêmicos

| ALUNOS DE GRADUAÇÃO                                                                                                    | Documentos Acadêmicos                                                                                                    |
|----------------------------------------------------------------------------------------------------|----------------------------------------------------------------------------------------------------|
| <ul> <li>Atividade Acadêmica Internacional</li> <li>Avaliação Socioeconômica</li> <li>Bolsas Institucionais</li> <li>Central do Aluno</li> <li>Documentos Acadêmicos</li> <li>Editais de Bolsas Institucionais</li> <li>Entidades de Extensão</li> <li>Formatura</li> <li>Monitorias de Disciplinas</li> <li>Processos Seletivos</li> <li>Projetos Comunitários</li> <li>Projetos de Extensão</li> <li>Questionários a Responder</li> <li>Renovação de Matrícula</li> <li>Seleção de Bolsas</li> </ul> | <ul> <li>Documentos Acadêmicos</li> <li>Atestado de Apto para Colação</li> <li>Atestado de Matrícula Resumido</li> <li>Atestado de Matrícula Completo</li> <li>Atestado de Matrícula em Atividade Acadêmica Internacional</li> <li>Atestado de Mobilidade Acadêmica</li> <li>Atestado de Mobilidade Acadêmica</li> <li>Atestado de Moradia Estudantil</li> <li>Atestado de Trancamento</li> <li>Atestado de Vulnerabilidade Socioeconômica</li> <li>Tabela de Coefientes de Rendimentos</li> <li>Histórico Escolar</li> <li>Histórico a Integralizar</li> <li>Requerire Recuperação de Trabalhos Escolares, Regime Especial ou Abono</li> </ul> |
| BBOEC/Evance Cooperation                                                                                                    | Opções: Situação de Requerimentos                                                                                                    |
| Gerenciar Eventos                                                                                                    |                                                                                                    |
| <ul> <li>Serviços</li> <li>Relatórios de Dados Abertos</li> <li>Guias de Recolhimento da União (GRUs)</li> <li>Eventos da Instituição</li> <li>Minhas Inscrições em Eventos</li> <li>Cartão Institucional</li> <li>Comprovar Autenticidade de Documentos</li> <li>Lista Telefônica</li> <li>Resultados de Editais com Seleção por Sorteio</li> </ul>                                                                                                    | 3º passo - clique em tabela de<br>coeficiente de rendimentos                                                                                                    |

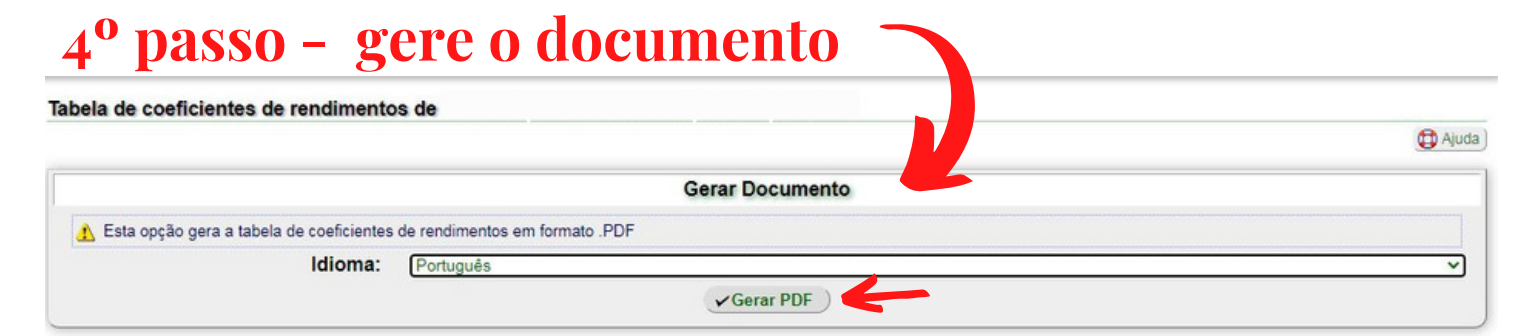

Voltar para "Documentos Acadêmicos"

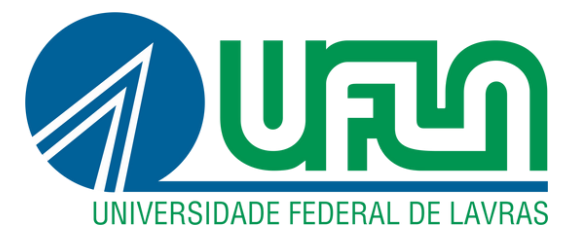